# Candid.

## Guide to GuideStar Pro

## The ultimate resource for nonprofit information and insights

**GuideStar Pro** is the best place to discover what nonprofits work on, where and how they do their work, and their operational details.

# Perform a **basic search** for any nonprofit

Whether you are looking for a specific organization or lists of nonprofits who work in a specific cause area, a geographic region, and/or who have certain financial levels, **GuideStar Pro** can help.

| 1 | If you have an<br>organization in<br>mind, search by<br>name, EIN, or<br>keywords. | Candid.<br>GuideStar<br>Search GuideStar F<br>© Organizations | Pro Search<br>Pro<br>O People | Q       Search       Update Nonprofit Profile       Products       Blog       Support       Hi       GuidestarUser         Enter organization name or keyword       Search |  |
|---|------------------------------------------------------------------------------------|---------------------------------------------------------------|-------------------------------|----------------------------------------------------------------------------------------------------|--|
| 2 | To find organizations to<br>in your community, use<br>Geography filters.           | ncials                                                        |                               | Besearch nonprofits to support<br>based on a mission using Subject<br>Area filters.<br>Geography Organization Financials<br>SEAL OF TRANSPARENCY <b>O</b>                  |  |
|   | ZIP CODE<br>METRO STATISTICAL AREA (MSA<br>CITY                                    | +<br>A) +<br>+                                                |                               | SUBJECT AREA  + Enter subject area  POPULATIONS SERVED + Enter populations                                                                                                 |  |
|   | COUNTY                                                                             | +                                                             |                               | IRS SUBSECTION +                                                                                                    |  |

Jump to a section: Performing basic search Using advanced search Verifying nonprofits' eligibility Evaluating nonprofits

## Advanced search tips

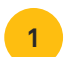

Geography Organization Financials

SEAL OF TRANSPARENCY

Platinum

Gold

SilverBronze

No seal

Nonprofit profiles with a Seal of Transparency will give you access to in-depth details.

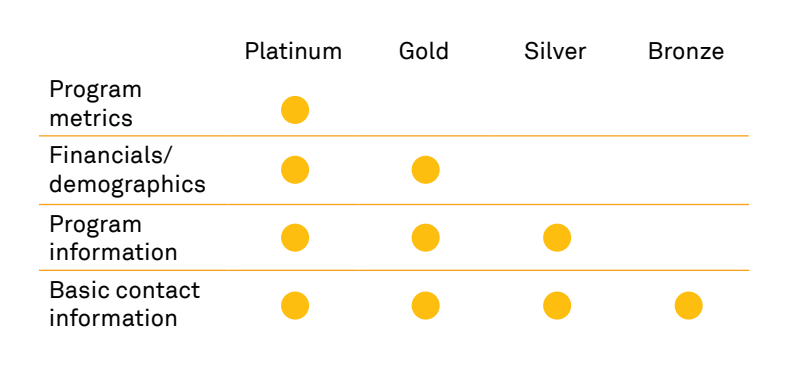

Partner with nonprofits of a certain size by utilizing the Revenue or Expenses filters.

2

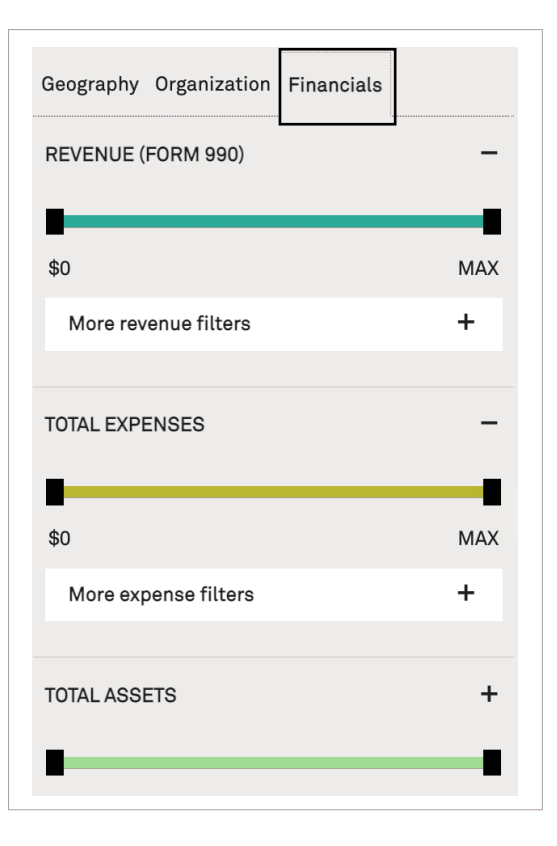

Tip: Download your search results to an Excel file to enable quicker and easier in-depth analysis. Simply select which results you want to download and click "Download All." (Available with Pro Plus)

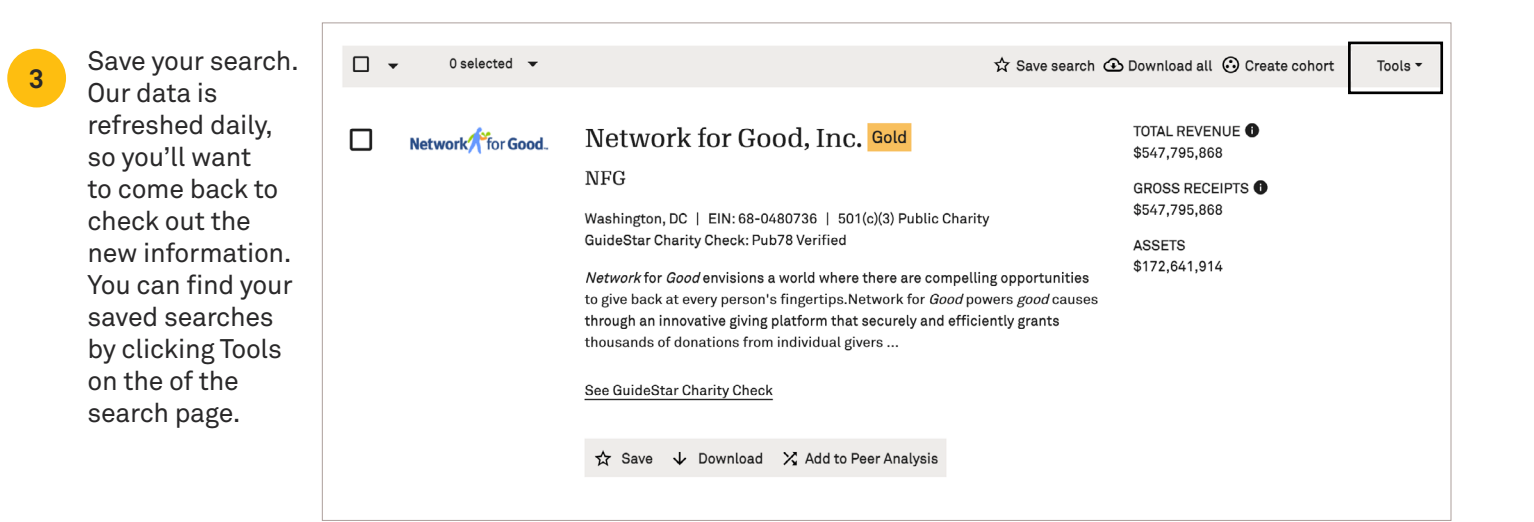

## Verify nonprofits' eligibility with ease

1

2

3

When you're doing prospect research, it's important to confirm if the nonprofit is charitable and IRS-verified. **GuideStar Pro** makes it easy with our Charity Check feature.

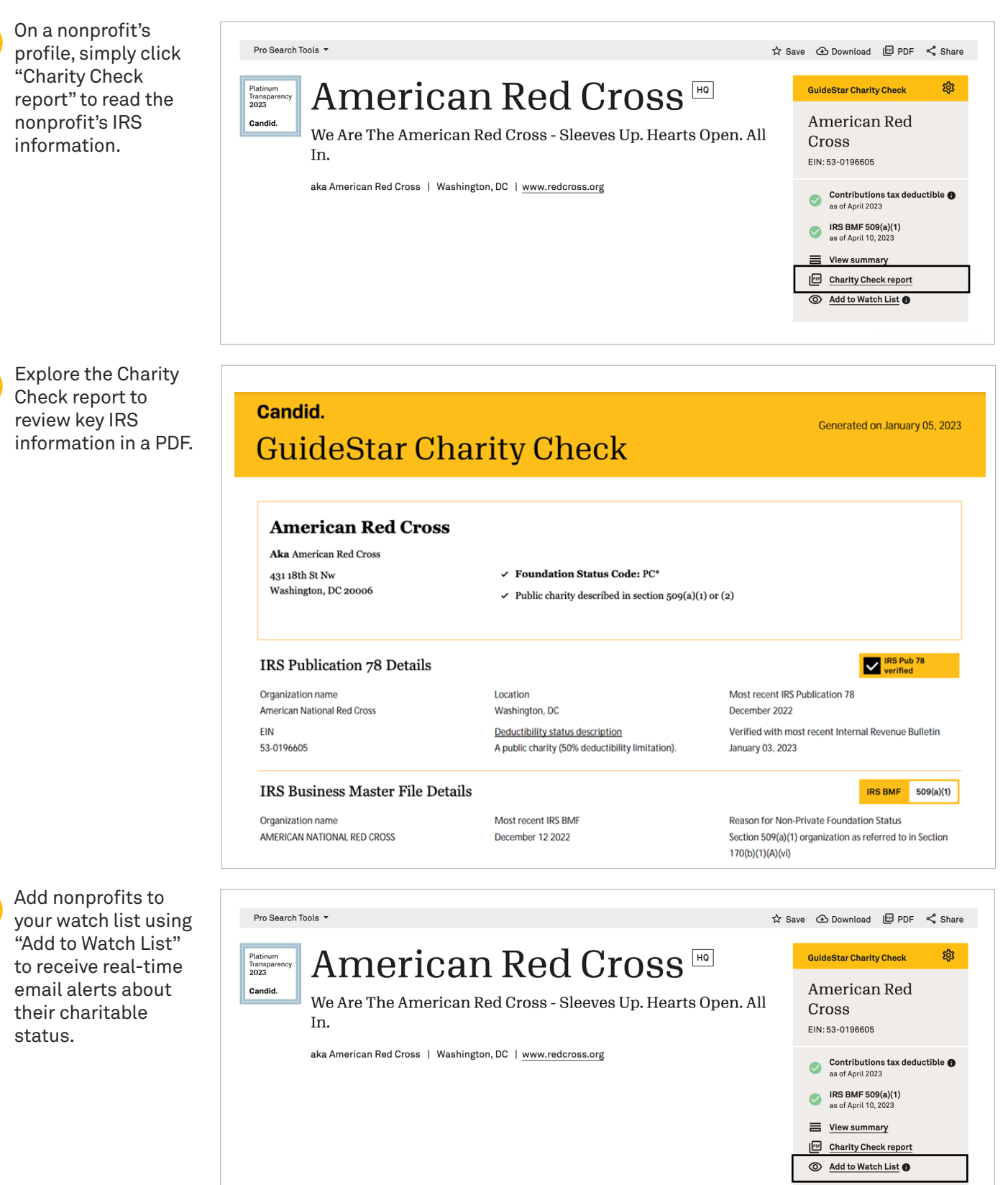

If you regularly need to check the current status on a set of nonprofits, Candid's Bulk Check feature is here to help. Follow the <u>Bulk Check set-up</u> instructions.

#### Get your Bulk Charity Check Report

This will generate a .CSV file with the Charity Check status of each organization in your Watch List. Note, this report will take a few minutes to appear in your download history section below. See the <u>Charity Check FAQs</u> for more information.

Get your Bulk Check

## Save time evaluating nonprofits

GuideStar nonprofit profiles give you access to the information you need to assess nonprofits, such as: program information, contact names, and financials.

To determine if a nonprofit is ideal for you to partner with, review their work and its impact by exploring their program information, mission, and yearover-year results.

The Operations

section of the profile is where you will

find the nonprofit's decision-makers that

#### Programs and results

#### What we aim to solve

SOURCE: Self-reported by organization

Since our founding by Clara Barton on May 21, 1881, the American Red Cross has been dedicated to serving people in need. We received our first congressional charter in 1900 and... <u>Read more</u>

#### Our programs

What are the organization's current programs, how do they measure success, and who do the programs serve?

#### Lifesaving Blood

Every two seconds someone in the U.S. needs blood. It is essential for surgeries, cancer treatment, chronic illnesses, and traumatic injuries. Whether a patient receives whole blood, red cells, platelets or plasma, this lifesaving care starts with one person making a generous donation. To learn about American Red Cross lifesaving blood work, please visit www.RedCrossBlood.org

#### Operations

The people, governance practices, and partners that make the organization tick.

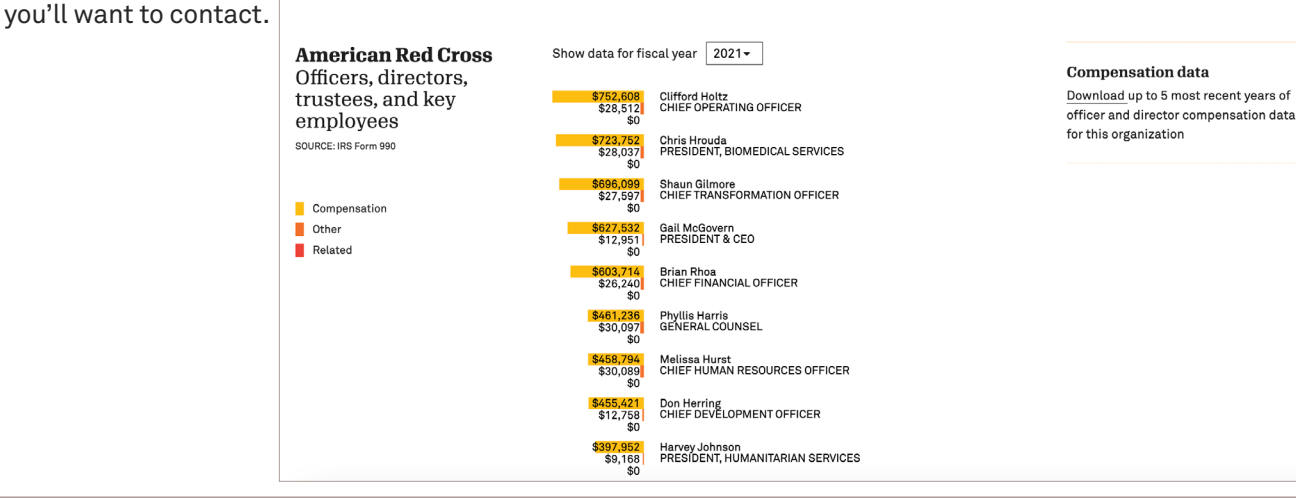

## Reports and documents Download annual reports Download other documents

#### Where we work

Puerto Rico; Global; U.S. Virgin Is.; Guam; United States

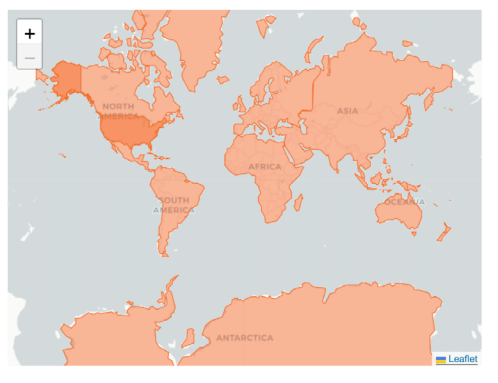

Tip: Check the nonprofit's demographic information to learn if they are aligned with your organization's values. You can find this data further down under Operations.

| Race & ethnicity                                   | Gender identity             |
|----------------------------------------------------|-----------------------------|
| Board members (16)                                 | Board members (16)          |
| Staff (17106)                                      | Staff (17106)               |
|                                                    |                             |
| Senior staff (194)                                 | Senior staff (194)          |
|                                                    |                             |
| Asian/Asian American                               | Female                      |
| Black/African American                             | Male                        |
| Hispanic/Latino/Latina/Latinx                      | Non-binary                  |
| Middle Eastern/North African                       | Unknown or decline to state |
| Native American/American Indian/Alaska             | _                           |
| Native/Indigenous                                  | Board members (16)          |
| Native Hawaiian/Pacific Islander                   | board members (10)          |
| White/Caucasian/European                           |                             |
| Multiracial/Multiethnic                            | Transgender                 |
| People who prefer to identify with another race or | Not transgender (cisgender) |
| ethnicity                                          | Unknown or decline to state |
| Unknown or decline to state                        |                             |

The Financials section of the profile offers an interactive Revenue vs. expenses chart that shows up to 10 years worth of data.

3

Tip: Download Data for the most detailed nonprofit revenue and expense report and view it offline anywhere, anytime. (Available with Pro Plus)

#### Financials

```
American Red Cross
Fiscal year: Jul 01 - Jun 30
```

### Revenue vs. expenses: 2021 breakdown

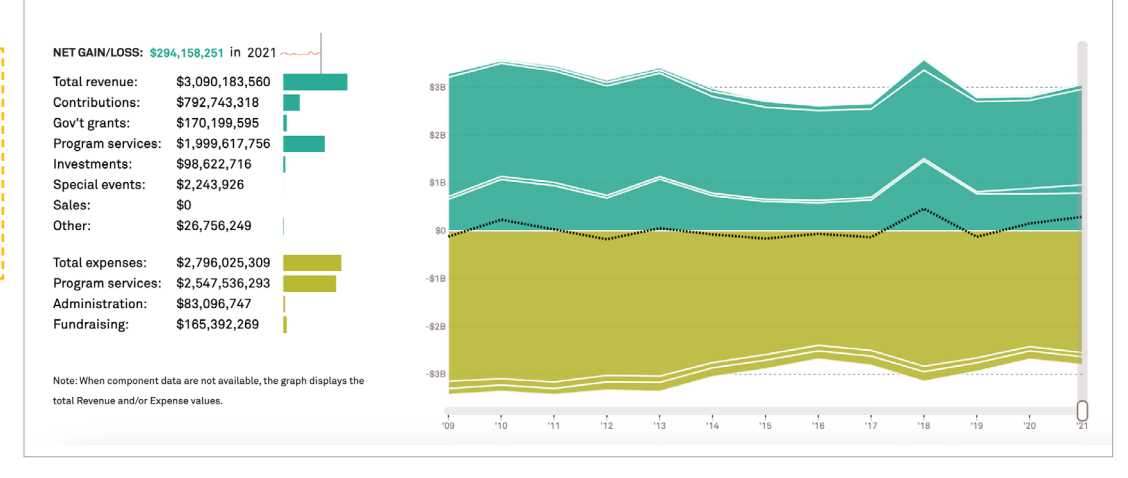